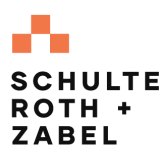

## EDGAR NEXT TIPSHEET

## How to Delegate EDGAR Filing Authority

An **Account Administrator** for a filer that is enrolled in EDGAR Next can delegate filing authority to another EDGAR account (a delegated entity), which may be a filing agent, law firm, broker-dealer, or other third party filing agent with an EDGAR account by following these steps:

Note: Entities seeking to delegate will only be able to do so once both of their account administrators have accepted.

- Log in to the <u>EDGAR Filer Management site</u> with your *Login.gov* credentials
- 2. Under MY ACCOUNTS, select the checkbox next to each filer that will delegate filing authority
- 3. Click the Bulk actions drop-down menu
- 4. Select Add delegation from the menu
- Enter the delegated entity's CIK; For SRZ, the CIK is <u>0000902664</u>
- 6. Confirm the details of the delegated entity
- 7. Click DELEGATE
- 8. Confirm by clicking YES, DELEGATE

| Filer M                                                                                                    | lanageme                                                                                                    | ent                                                                                                    |                                                                                              |                                                                           |                                                                                                |                                                    |                                                     |                 |  |
|----------------------------------------------------------------------------------------------------|----------------------------------------------------------------------------------------------------|----------------------------------------------------------------------------------------------------|----------------------------------------------------------------------------------------------|---------------------------------------------------------------------------|------------------------------------------------------------------------------------------------|----------------------------------------------------|-----------------------------------------------------|-----------------|--|
|                                                                                                    |                                                                                                    |                                                                                                    |                                                                                              |                                                                           |                                                                                                |                                                    | 510                                                 | N OUT           |  |
| John Doe                                                                                                    |                                                                                                    |                                                                                                    |                                                                                              |                                                                           |                                                                                                |                                                    | SHOW NOTIFICATIONS                                  |                 |  |
| Contact information:                                                                                                    | no contact l                                                                                                    | nformation ava                                                                                                    | llable                                                                                       |                                                                           |                                                                                                |                                                    | Edit my inf                                         | ormation        |  |
| - MY ACCOU                                                                                                    | INTS                                                                                                    |                                                                                                    |                                                                                              |                                                                           |                                                                                                |                                                    |                                                     |                 |  |
| Filter by                                                                                                    |                                                                                                    |                                                                                                    |                                                                                              |                                                                           |                                                                                                |                                                    |                                                     |                 |  |
|                                                                                                    |                                                                                                    |                                                                                                    |                                                                                              |                                                                           |                                                                                                |                                                    |                                                     |                 |  |
| Filer<br>name ↑                                                                                                    | Filer<br>CIK                                                                                                    | Role(s)                                                                                                    | Invite<br>date 3                                                                             | Accept<br>date 3                                                          | Confirmation<br>due date                                                                       | Allow<br>delegation<br>request                     | Auto<br>accept<br>delegation                        | Actions         |  |
| Management<br>Co.LLC                                                                                                    | 000000013                                                                                                    | Account<br>Administrator                                                                                                    | 03/14/2025                                                                                   | 03/14/2025                                                                | 12/31/2025                                                                                     | Yes                                                | Yes                                                 |                 |  |
| Eund 1 LP                                                                                                    | 0003002650                                                                                                    | Account<br>Administrator                                                                                                    | 03/19/2025                                                                                   | 03/19/2025                                                                | Ø 03/31/2026                                                                                   | •                                                  | •                                                   |                 |  |
|                                                                                                    |                                                                                                    |                                                                                                    |                                                                                              |                                                                           | items per page:                                                                                | 5                                                  | 1 2 of 2                                            |                 |  |
| Bulk actions                                                                                                    | -                                                                                                    |                                                                                                    |                                                                                              |                                                                           |                                                                                                |                                                    |                                                     |                 |  |
| Unselect all                                                                                                    |                                                                                                    |                                                                                                    |                                                                                              |                                                                           |                                                                                                |                                                    |                                                     |                 |  |
| Add individual<br>Add delegation                                                                                                    |                                                                                                    |                                                                                                    |                                                                                              |                                                                           |                                                                                                |                                                    |                                                     |                 |  |
| Delegate a                                                                                                    | uthorit                                                                                                    | ty to fil                                                                                                    | e                                                                                            |                                                                           |                                                                                                |                                                    |                                                     | ×               |  |
| To delegate authority<br>Only delegate to<br>If the filer's acc<br>to make filings<br>You may cancel<br>the cancellation<br>For more inform<br>Delegated filer(s): f<br>Enter your delegate | y to file on yo<br>o a filer with<br>ount adminis<br>on your EDG<br>I the delegat<br>for it to be<br>mation on del<br>Filer Name L<br>ad entity's Cl | bur behalf to<br>which you ha<br>strator accept<br>AR account.<br>ion at any tim<br>effective.<br>legation, see<br>.LP - CIK 000<br>K or Name | another filer,<br>ave an existi<br>is the invitati<br>ne by selecti<br>EDGAR Nex<br>10123123 | , enter the C<br>ng agreeme<br>on, the filer<br>ng "Cancel d<br>社び on SEC | IK number or name<br>nt to file on EDGAR<br>will become your d<br>delegation." The de<br>.gov. | e of that filer<br>t on your bel<br>elegated entit | below.<br>half.<br>ity and will be<br>y need not ac | e able<br>ccept |  |
| 0000902664                                                                                                    |                                                                                                    |                                                                                                    | 0                                                                                            |                                                                           |                                                                                                |                                                    |                                                     |                 |  |
| Name                                                                                                    |                                                                                                    | Schulte R                                                                                                    | oth & Zabel                                                                                  | LLP                                                                       |                                                                                                |                                                    |                                                     |                 |  |
| CIK                                                                                                    |                                                                                                    | 00009026                                                                                                    | 64                                                                                           |                                                                           |                                                                                                | _                                                  |                                                     |                 |  |
| City                                                                                                    |                                                                                                    | NEW YOR                                                                                                    | RK                                                                                           |                                                                           |                                                                                                |                                                    |                                                     |                 |  |
| State                                                                                                    |                                                                                                    | NY                                                                                                    |                                                                                              |                                                                           |                                                                                                | _                                                  |                                                     |                 |  |
| Zip code                                                                                                    |                                                                                                    | 10022                                                                                                    |                                                                                              |                                                                           |                                                                                                | _                                                  |                                                     |                 |  |
| State of Incorpo                                                                                                    | oration                                                                                                    | NY                                                                                                    |                                                                                              |                                                                           |                                                                                                |                                                    |                                                     |                 |  |
|                                                                                                    |                                                                                                    |                                                                                                    |                                                                                              |                                                                           |                                                                                                | CANCEL                                             | DELE                                                | GATE            |  |

## Additional Information:

- A message in a green box will display on the top right of the screen indicating that the delegation was successful, and the pending invite will be visible on the filer's dashboard.
- After completing the delegation, you should notify your SRZ attorney or other contact to confirm that the delegation is accepted.

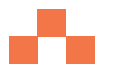

• A delegated entity and its authorized users will be able to make EDGAR filings on behalf of the filer but will not otherwise have access to manage the filer's account.

Please contact your SRZ attorney or other contact if you have any questions.